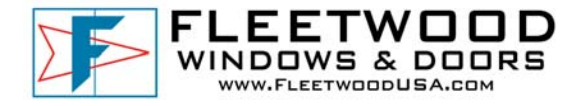

## Subject: Look Up / Activate Dealer User Name and Password

Date: 11-11-09

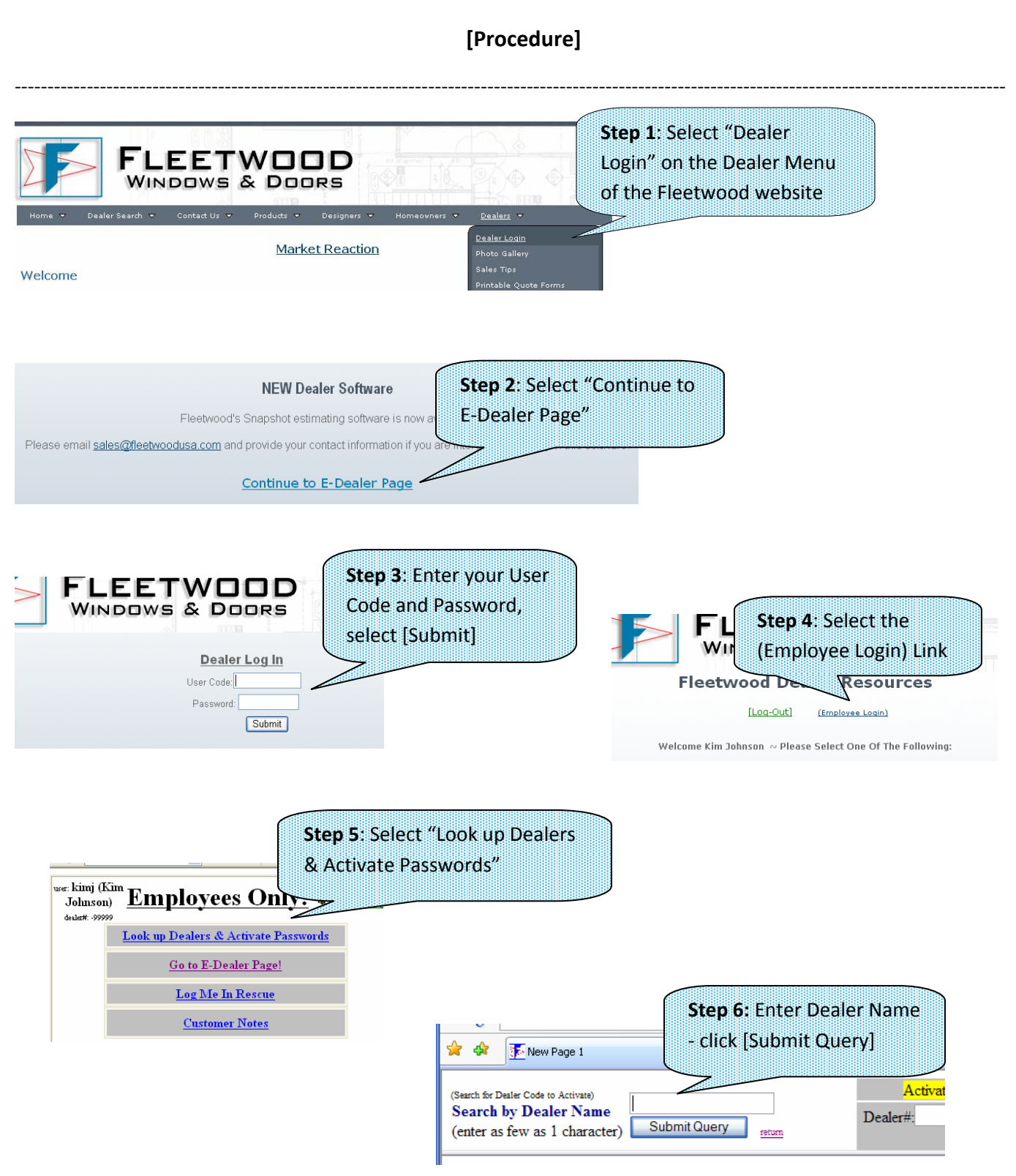

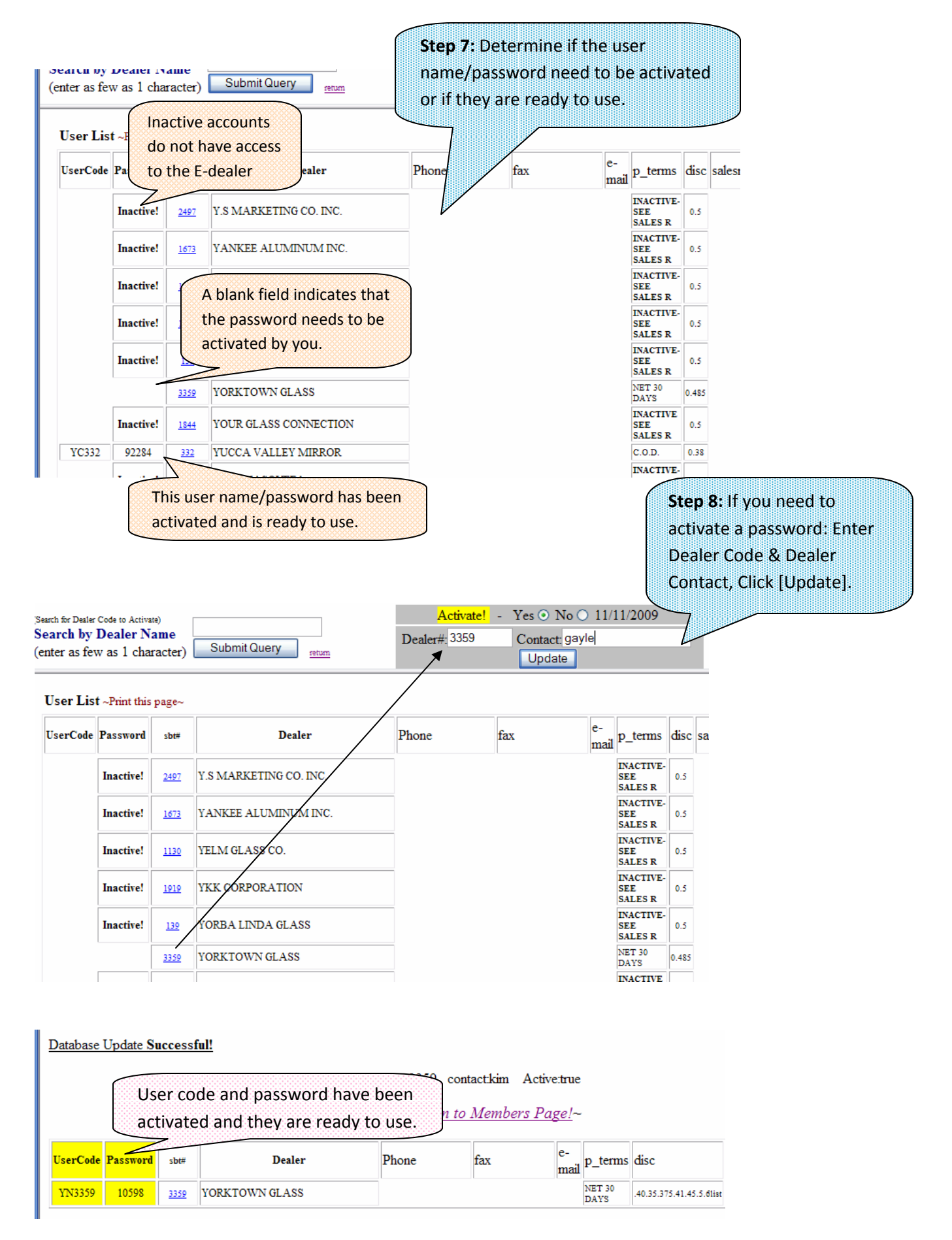

**Note:** If you complete the activation process and the yellow fields above are blank, contact accounting as they will need to create the information in our system.